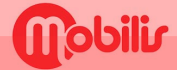

## **WIKO**

- Paramètres 🔯
- Réseau et internet.
- Réseau mobile.
- Paramètres avancés :

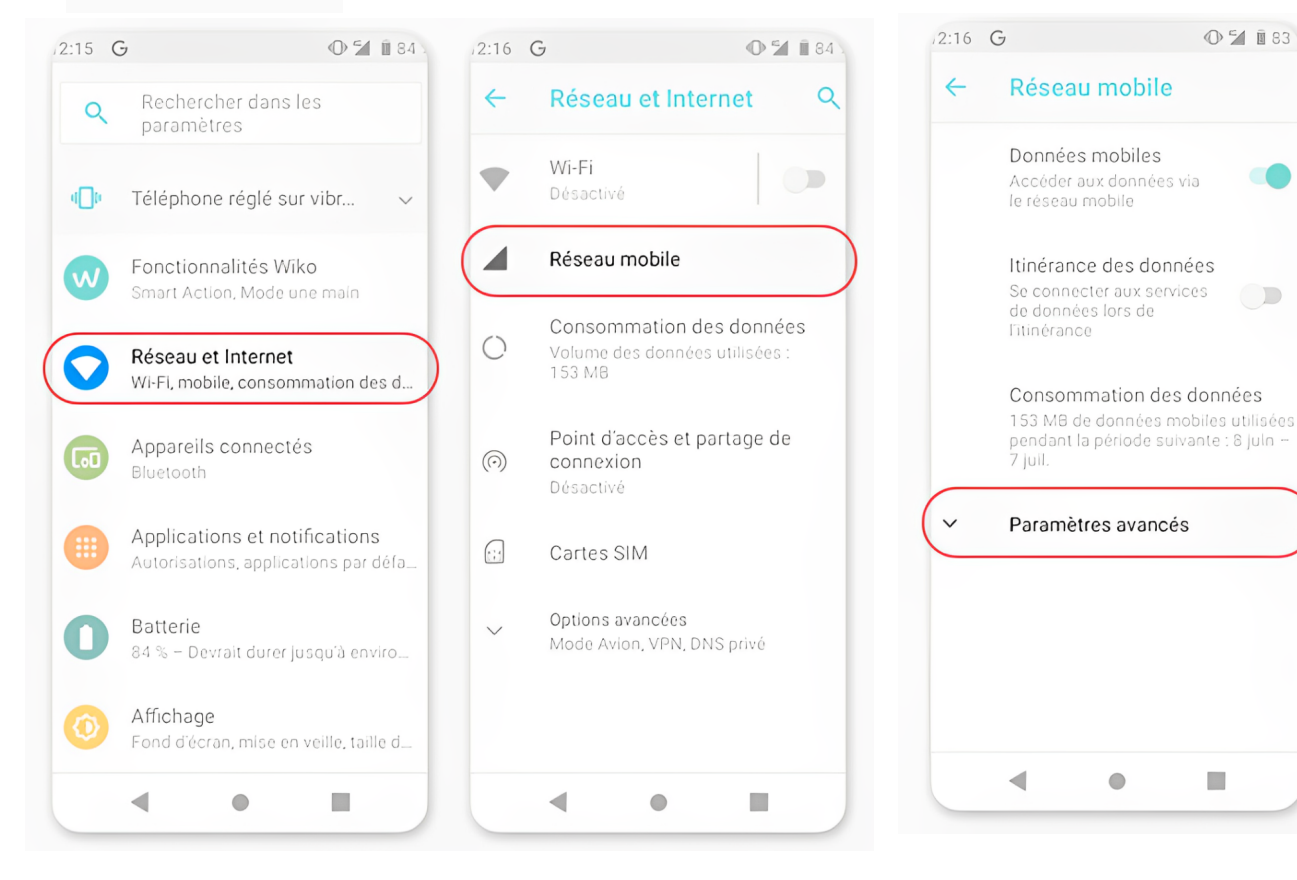

### Sélectionnez : Noms des points d'acces

#### Appuyez sur Nouvel APN

O 🖌 🖩 83

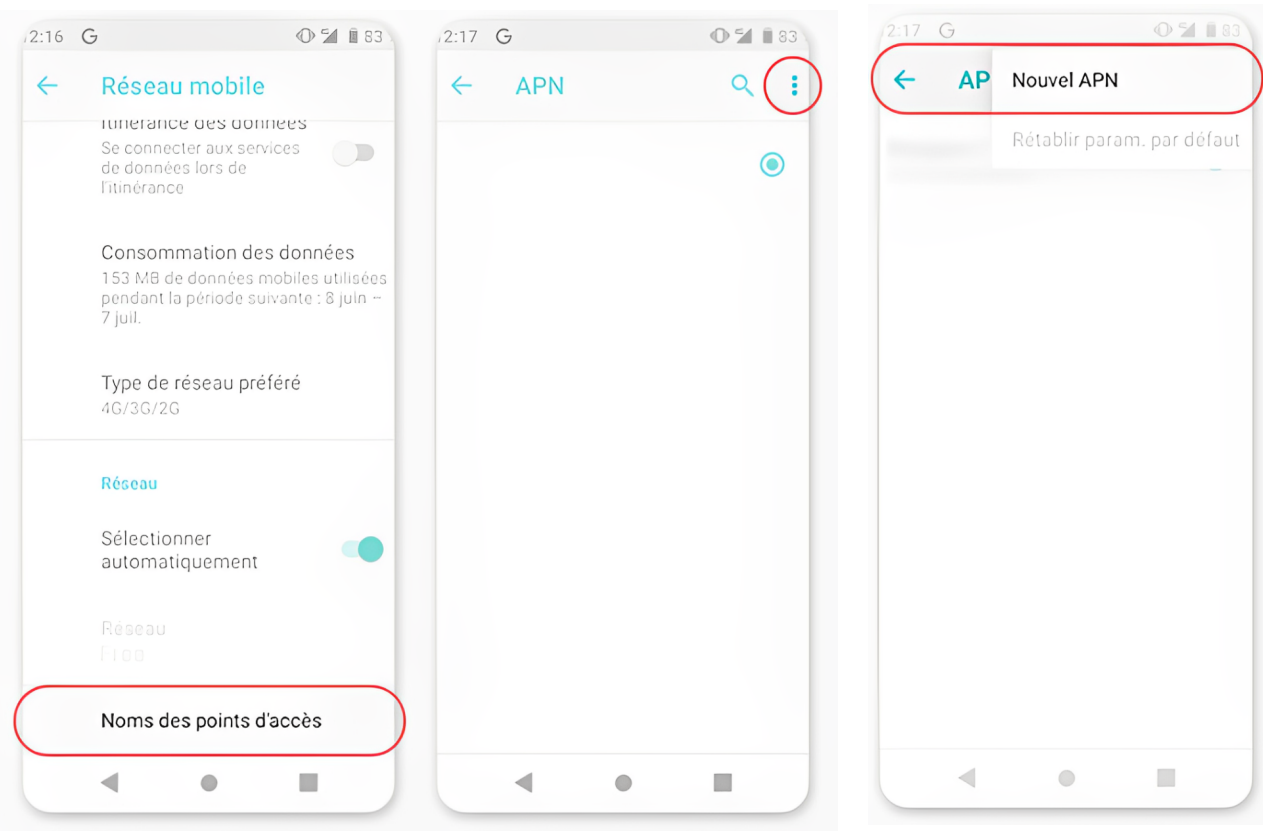

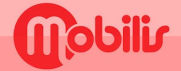

# WIKO

<u>Saisir</u>: Nom : OPT APN : IM

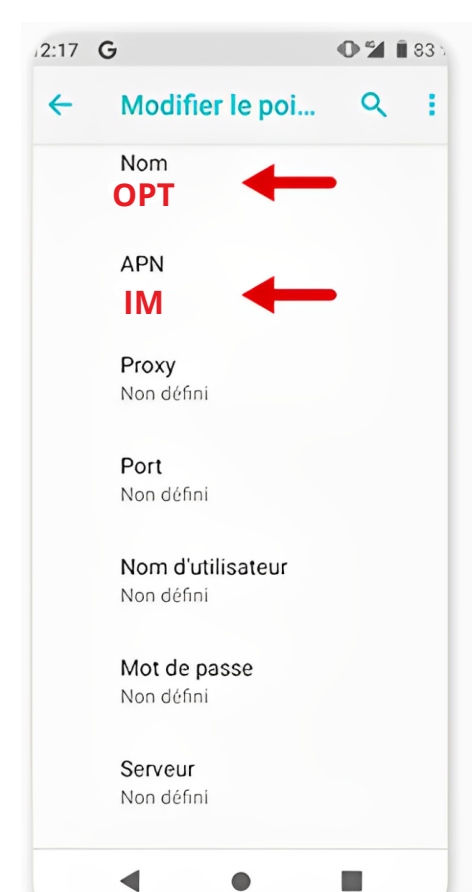

### En haut à droite, appuyez sur les trois petits points

Appuyez sur **Enregistrer** 

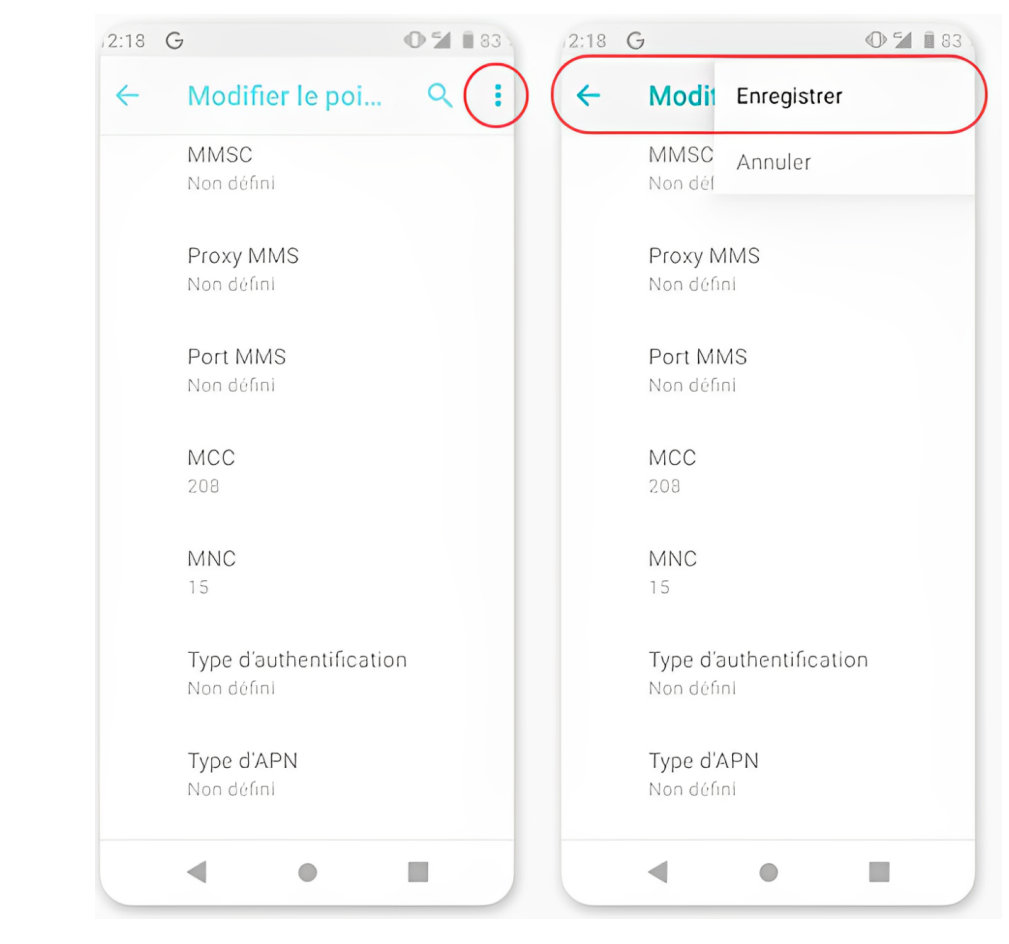